# MYOB Advanced Business Electronic Supplier Payments

Last Updated: 29 August 2014

Cloud Solutions for Bigger Business

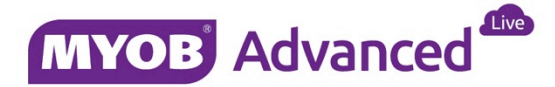

# Contents

| Paying Suppliers via EFT                        | 1 |
|-------------------------------------------------|---|
| Setup and Configuration                         | 1 |
| Set up Cash Account and Configure Payment Types | 2 |
| Set up Supplier Bank Account Details            | 4 |
| Supplier EFT Payment Process                    | 5 |
| Preparing Payments                              | 5 |
| Processing Payments / Printing Cheques          | 6 |
| Processing Batch Payments                       | 6 |

## Paying Suppliers via EFT

MYOB Advanced allows the flexibility of paying suppliers through Electronic Funds Transfer (EFT). In MYOB Advanced, the EFT file configuration is primarily managed using payment methods. These payment methods are linked to individual export scenarios, and the export scenarios then create the specific bank file formats, e.g. ABA. Payment methods are also linked to individual Cash Accounts and these payment methods are assigned to payment transactions. Predefined payment methods are available in MYOB Advanced for EFT; these methods have been configured to correspond to the requirements of the major banks in Australia and New Zealand.

## Setup and Configuration

Various configuration steps are required to work with the EFT functionality:

- 1. Set up Cash Account
- 2. Configure payment types in Cash Accounts
- 3. Set up supplier Bank Account details

Table 1.0 - Extract of Payment Methods available in MYOB Advanced

| Payment Method ID | Description                                            | Region |
|-------------------|--------------------------------------------------------|--------|
| AUANZDC           | AU ANZ Bank Format Direct Credit                       | AU     |
| AUCBADC           | AU Commonwealth Bank of Australia Format Direct Credit | AU     |
| AUHBADC           | AU HSBC Bank Australia Format Direct Credit            | AU     |
| AUNABDC           | AU National Australia Bank Format Direct Credit        | AU     |
| AUSTGDC           | AU St George Bank Format Direct Credit                 | AU     |
| AUWBCDC           | AU Westpac Banking Corporation Format Direct Credit    | AU     |
| NZANZDC           | NZ ANZ Format Direct Credit                            | NZ     |
| NZASBDC           | NZ ASB Format Direct Credit                            | NZ     |
| NZBNZDC           | NZ BNZ Format Direct Credit                            | NZ     |
| NZHSBCDC          | NZ HSBC Format Direct Credit                           | NZ     |
| NZKWIDC           | NZ KiwiBank Format Direct Credit                       | NZ     |
| NZTSBDC           | NZ TSB Format Direct Credit                            | NZ     |
| NZWSTPACDC        | NZ Westpac Format Direct Credit                        | NZ     |

#### Fig 1.0 - Relationship of Cash Accounts and their transactions.

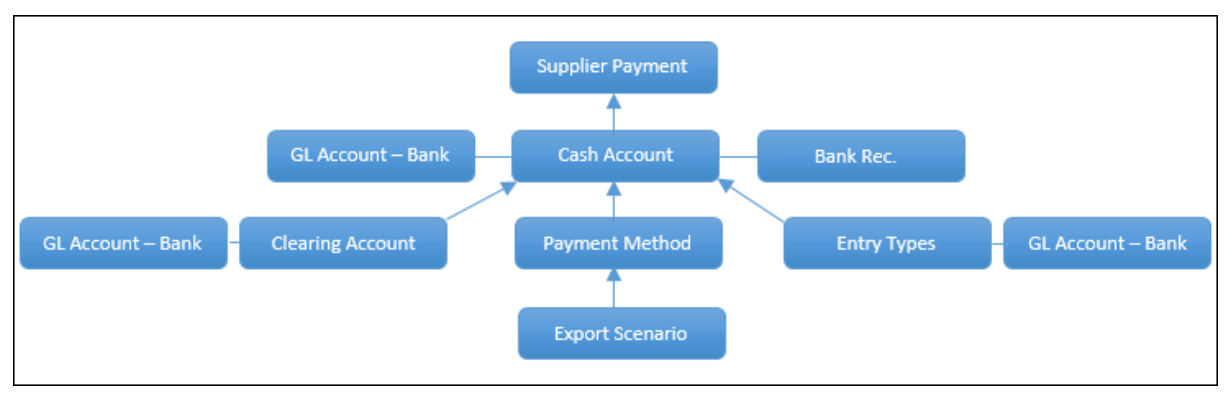

The steps for configuring the various elements necessary for EFT transfers are detailed below.

### Set up Cash Account and Configure Payment Types

A cash account is a predominantly a bank account which is linked to a bank GL account. In order to setup a cash account, the corresponding GL account must be assigned a currency ID.

 Create a bank GL Account by adding a new record at Finance > General Ledger > Configuration TAB > Manage > Chart of Accounts. Set up the account's details as follows:

| Field           | Setting                               |
|-----------------|---------------------------------------|
| Account         | < Enter the GL Account Number >       |
| Account Class   | < Enter the Cash Asset Account class> |
| Туре            | Asset                                 |
| Active          | Marked                                |
| Description     | Bank Account Description              |
| Required Units  | Unmarked                              |
| Use Default Sub | Unmarked                              |
| Post option     | Detail                                |
| Currency        | < Currency of the Bank Account >      |

Click Save.

 Create a corresponding Cash Account for the bank GL Account and specify which payment methods will result in transactions to / from this cash account at Finance
Cash Management > Manage > Cash Accounts. Set up the account's details as follows:

| Cash Account             | < Enter Cash Account Number >                                                  |
|--------------------------|--------------------------------------------------------------------------------|
| Header                   |                                                                                |
| Account                  | < Assign the above created GL Account>                                         |
| Cash Subaccount          | < Assign the subaccount >                                                      |
| Branch                   | < Accept Default >                                                             |
| Currency                 | < Accept Default >                                                             |
| Curr. Rate Type          | < Optional (Only for foreign currency) >                                       |
| External Ref.Number      | < Same as Cash Account No. >                                                   |
| Clearing Account         | < Optional (only for clearing accounts) >                                      |
| Require Reconciliation   | < Marked /Required for Bank Reconciliation >                                   |
| Recon.Num.Sequence       | < Assign the default numbering sequence >                                      |
| Bank ID                  | < Optional (only if bank is set up as supplier) >                              |
| Statement Import Service | < BLANK>                                                                       |
| Description              | < Description of the Cash Account >                                            |
| Payment Methods TAB      |                                                                                |
| Payment Method           | < Choose the payment method for req. Bank >                                    |
| Use in AP                | < Mark>                                                                        |
| AP Default               | < Default >                                                                    |
| AP suggest Next Number   | < Optional >                                                                   |
| AP Last Reference Num.   | <required ap="" if="" is="" next="" num.="" selected="" suggest=""></required> |

Click Save.

3. Enter bank account specific details on the Remittance tab. These are used when creating electronic files.

| Field            | Setting                          |
|------------------|----------------------------------|
| Name of User     | < Enter company name >           |
| Number of user   | < APCA User ID (6 digits) >      |
| BSB Number       | < Enter company BSB number >     |
| Account Number   | < Enter Company account number > |
| Name of Remitter | < Enter company remitter name >  |

Click Save.

### Set up Supplier Bank Account Details

Set up the supplier's bank account details at Finance > Accounts Payable > Work Area > Manage > Suppliers > Payment Settings tab.

| Field                    | Setting                                  |
|--------------------------|------------------------------------------|
| Default Payment Settings |                                          |
| Payment Method           | < Choose the payment method used above > |
| Cash Account             | < Choose the Cash Account created above> |
| Payment Instructions     |                                          |
| Account Number           | < Enter the supplier bank account no. >  |
| Title of Account         | < Enter the supplier account name >      |
| BSB Number               | < Enter the supplier bank BSB no. >      |

Click Save.

## Supplier EFT Payment Process

An EFT payment process consists of various steps, which include preparing, processing and batch processing. A typical payment processing goes through various stages where the user defines different transactional information and processes accordingly.

- **Preparing Payments:** In this process users selects and confirm the transactions which needs to be paid including amount paid and cash discount taken.
- **Processing payments:** This stage allows the user to assign the payment number and print it.
- **Batch Payments:** Batch processing stage in when payment releases and generates EFT files.

#### Preparing Payments

Payments are prepared at Finance > Accounts Payable > Process TAB > Payment Processing > Prepare payments.

- 1. Choose the Payment Method and Cash Account.
- 2. Enter the payment date (defaults to current date).
- 3. Apply parameters for pay date, due date, cash discount (prompt payment) and expiry terms to include in the search of invoices to pay.
- 4. On each invoice in the grid enter/confirm the amount paid and prompt payment discount information.
- 5. Once all the information is entered, select the transactions to process and click **Process**.

| A MAIN - Process | Prepare Payments<br>Process All | ☆<br>▼    |             |                            |            |                          |                  |                |                           |         |                             |       |             |
|------------------|---------------------------------|-----------|-------------|----------------------------|------------|--------------------------|------------------|----------------|---------------------------|---------|-----------------------------|-------|-------------|
| * Payment Method | AUNABDC                         |           | ,0 Ø Pa     | ay Date in Less Than       |            | 3 Days                   | GL Balance:      | -1,540.        | 00                        |         |                             |       |             |
| * Cash Account:  | 10 - Cash Account               | _         | P D         | ue Date in Less Than       |            | 3 Days                   | Available Balan  | -1,540.        | 00                        |         |                             |       |             |
| * Payment Date:  | 22/08/2014 -                    |           | Ca          | ash Discount Expires In Le | ess Than   | 3 Days                   | Selection Total: | 110.           | 00                        |         |                             |       |             |
| * Post Period:   | 02-2015                         |           | P A         | ways Take Cash Discount    | . 🖵        |                          | Number of Docu   |                | 1                         |         |                             |       |             |
| Currency:        | AUD 1.00                        | view b    | ase         |                            |            |                          |                  |                |                           |         |                             |       |             |
| Vendor:          |                                 |           | Q           |                            |            |                          |                  |                |                           |         |                             |       |             |
| C + 🗎            | View Document                   | ↔  🛛 🕱    |             |                            |            |                          |                  |                |                           |         |                             |       |             |
| Docum Type       | nent *Reference<br>Nbr.         | Vendor ID | Vendor Name | Pay Date                   | Due Date   | Cash<br>Discount<br>Date | Date             | Amount<br>Paid | Cash<br>Discount<br>Taken | Balance | Cash<br>Discount<br>Balance | Curre | Vendor Ref. |
| 1 🖟 🗋 🗹 Bill     | 000006                          | MYOB      | MYOB ANZ    | 22/08/2014                 | 22/08/2014 | 22/08/2014               | 22/08/2014       | 110.00         | 0.00                      | 0.00    | 0.00                        | AUD   | VENDREF0001 |

The system will move to the Process Payments / Print Cheques form automatically.

### Processing Payments / Printing Cheques

### Finance > Accounts Payable > Processes > Payment Processing > Process Payments / Print Cheques

- 1. Enter the next check number (EFT Number) if blank
- 2. Select the payments which has been finalised and click Process or click Process All.

| C MAIN - Proc Process Pr | rocess All      | / Print Chequ     | ues 🟠     |              |           |                   |
|--------------------------|-----------------|-------------------|-----------|--------------|-----------|-------------------|
| * Payment Method:        | AUNABDC         | J                 | O GL Bala | nce:         | -1,540.00 |                   |
| * Cash Account:          | 10 - Cash Accou | int J             | O Availab | le Balance:  | -1,540.00 |                   |
| Currency:                | AUD             |                   | Selectio  | on Total:    | 110.00    |                   |
| Next Check Number:       | EFT000002       | ]                 | Number    | of Payments: | 1         |                   |
| C View Document          |                 |                   |           |              |           |                   |
| 🖹 🛈 📄 Payment<br>Ref.    | Payment<br>Date | Reference<br>Nbr. | Vendor ID | Vendor Name  |           | Payment<br>Amount |
| > 0 🗅 🗹                  | 22/08/2014      | 000006            | МУОВ      | MYOB ANZ     |           | 110.00            |

The system will move to the Batch Payments form automatically.

### Processing Batch Payments

#### Finance > Accounts Payable > Work Area > Enter > Batch Payments

- 1. Enter a **Document Ref.** and **Description** if required.
- 2. Click **Release** to finalise the payment in the GL. Once the transaction has been released, the **Export** button will be highlighted.
- 3. Click Export. The system will generate an ABA file and place it the Files dropdown.

| tus: Released                                                                   | Cash Account:<br>• Payment Method:<br>Bank                    | 10 - Cash Account<br>AUNABDC | Bat               | ch Total: —       | 110.00           |      |   |
|---------------------------------------------------------------------------------|---------------------------------------------------------------|------------------------------|-------------------|-------------------|------------------|------|---|
| h Date: 22/08/2014<br>ument Ref. Mth. End 22/08<br>Export Time: 22/08/2014 5:02 | Batch Seq. Number:<br>Seq. Number Within Day:<br>Description: | 2<br>Supplier Payments       |                   |                   |                  |      |   |
| View AP Document Pe Reference Vendor                                            | ⊷  ⊠<br>Payment Status                                        | Curre Description            | Payment           | Payment           | Payment          |      |   |
| Nbr.<br>heck 000006 MYOB                                                        | Date<br>22/08/2014 Closed                                     | AUD                          | Method<br>AUNABDC | Ref.<br>EFT000002 | Amount<br>110.00 |      |   |
| Files                                                                           |                                                               |                              |                   |                   |                  |      | × |
| c +                                                                             | ↔                                                             |                              |                   |                   |                  |      |   |
| 📄 File name                                                                     |                                                               |                              | Comment           |                   |                  |      |   |
| > 000004_22                                                                     | 20814.ABA                                                     |                              |                   |                   |                  | Edit |   |